## Как настроить VPN PPTP в Windows 8?

## Создадим новое подключение vpn pptp

## 1. Откройте центр управления сетями.

Это можно сделать из панели управления, или набрав в поисковой панели (Win+ W) поисковую фразу "Центр».

| Настройки резуль | лат для "Центр"                             | Настройки<br><sub>Центр</sub> | × <mark></mark> |
|------------------|---------------------------------------------|-------------------------------|-----------------|
| Центр обновлений | Центр поддержки                             | Приложения                    | 1               |
| 2                | Центр управления сетями и общим<br>доступом | Настройки                     |                 |
|                  | С Центр синхронизации                       | Файлы                         | 1820            |
|                  | Проверка состояния безопасности             |                               |                 |
|                  |                                             |                               |                 |
|                  |                                             |                               |                 |
|                  |                                             |                               |                 |

2. Выберите опцию Настройка нового подключения или сети

| ¥                                                   | Центр управления сетями и общим доступом                                                                                                    |                                                                                                    |  |
|-----------------------------------------------------|----------------------------------------------------------------------------------------------------|----------------------------------------------------------------------------------------------------|--|
| 🕜 💿 🗸 👔 🕨 Панель уг                                 | правления 🕨 Сеть и Интернет 🕨 Центр управле                                                                                                    | ения сетями и общим доступом                                                                                                    |  |
| Панель управления -<br>домашняя страница            | Просмотр основных сведений о сети и настройка подключений<br>Просмотр активных сетей                                                                                                    |                                                                                                    |  |
| Изменение параметров<br>адаптера                    | Сеть                                                                                                    | Тип доступа:     Интернет       Домашняя группа:     Готовность к созданию                                                             |  |
| Изменить дополнительные<br>параметры общего доступа | Частная сеть                                                                                                    | Подключения: Wired Ethernet<br>Connection                                                                                              |  |
|                                                     | Изменение сетевых параметров<br>Настройка нового подключения ил<br>Настройка беспроводного, широко<br>или же настройка маршрутизатора<br>Устранение неполадок<br>Диагностика и исправление сетевы | и сети<br>ополосного, модемного, прямого или VPN-подключения<br>или точки доступа.<br>х проблем или получение сведений об исправлении. |  |

3. Выберите Подключиться к рабочему месту и нажмите Next (Далее).

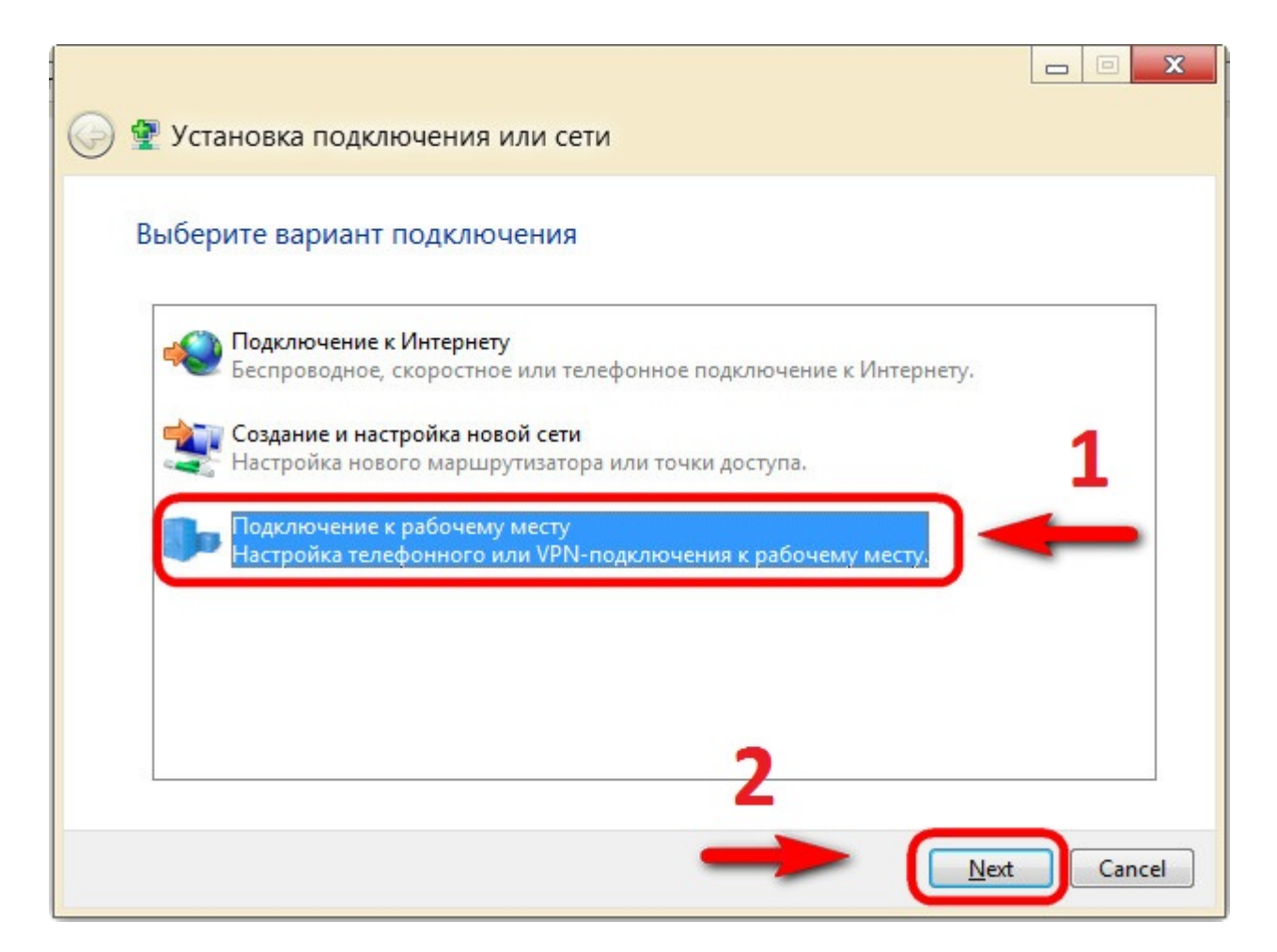

4. Выберите первую опцию Использовать мое подключение к Интернету (VPN)

| 🚱 🌆 Подключение к рабочему месту                                                                                               |        |
|----------------------------------------------------------------------------------------------------|--------|
| Как выполнить подключение?                                                                                                    |        |
| Использовать мое подключение к <u>И</u> нтернету (VPN)<br>Подключение через Интернет с помощью виртуальной частной сети (VPN). |        |
| ing ing ing ing ing ing ing ing                                                                                                | -      |
| Использовать прямой набор номера<br>Прямое подключение к телефонному номеру без выхода в Интернет.                             |        |
| ing ing ing ing ing ing ing ing ing ing ing                                                                                    |        |
| <u>Что такое VPN-подключение?</u>                                                                                              |        |
|                                                                                                    | Cancel |

5. В поле Интернет-адрес необходимо указать vpn сервер, в нашем случае 192.168.100.100 Также укажите имя местоназначения, например Телесеть-Уфа.

| 🚱 🌆 Подключение к ра                                                                                           | бочему месту                                |  |
|----------------------------------------------------------------------------------------------------|---------------------------------------------|--|
| Введите Интернета-                                                                                             | адрес для подключения                       |  |
| Этот адрес можно получи                                                                                        | ть у сетевого администратора.               |  |
| <u>И</u> нтернете-адрес:                                                                                       | 192.168.100.100                             |  |
| Имя местоназна <u>ч</u> ения:                                                                                  | VPN-подключение                             |  |
|                                                                                                    |                                             |  |
| Использовать смар                                                                                              | от-карту                                    |  |
| 🛞 📃 <u>Р</u> азрешить исполы                                                                                   | зовать это подключение другим пользователям |  |
| Этот параметр позволяет любому пользователю, имеющему доступ к этому компьютеру, использовать это подключение. |                                             |  |
| Не подключаться сейчас, только выполнить установку для подключения в будущем                                   |                                             |  |
|                                                                                                    | Создать Cancel                              |  |

6. Нажмите Создать. На этом окно настройки сети закроется.

## Изменяем свойства VPN подключения

7. Нажмите Win + I и щелкните по иконке Сеть, в результате откроется панель сетевых подключений.

| <b>П</b><br>Сеть | <b>1</b> ())<br>98 | • <b>О</b><br>Не поддерж |
|------------------|--------------------|--------------------------|
| E                | ტ                  | РУС                      |
| Уведомления      | Питание            | RU                       |
| До               | полнительн         | ые настройки             |

8. Щелкните правой кнопкой мыши по сетевому подключению которое только что создали и выберите пункт меню Properties (свойства).

| ?? Networks                            |                 |
|----------------------------------------|-----------------|
| Properties<br>Clear cached credentials | inected 『구<br>% |
|                                        | <u>C</u> onnect |

9. Переходим на вкладку Безопасность и выставляем параметры:

Тип VPN -> Туннельный протокол точка-точка (РРТР)

Шифрование данных -> необязательное (подключиться даже без шифрования)

Разрешить следующие протоколы -> Протокол проверки пароля (СНАР)

Нажать ОК

| VPN-подключение Свойства                                                                                                    |             |  |
|----------------------------------------------------------------------------------------------------|-------------|--|
| Общие та слетры Безопасность Сеть Доступ                                                                                                    |             |  |
| Тип VPN:                                                                                                    |             |  |
| Туннельный протокол точка-точка (РРТР) 🔹                                                                                                    |             |  |
| Дополнительные параметры                                                                                                    |             |  |
| необязательное (подключиться даже без шифрования) 🔹                                                                                                    |             |  |
| Проверка подлинности Проверки подлинности (САР)                                                                                                    |             |  |
| Разрешить следующие протоколы                                                                                                    |             |  |
| Незацифрованный пароль (РАР) Протокол проверки пароля (СНАР) Протокол містозоп спат версии z (мз-СНАР vz) Использовать автоматически имя входа и пароль Windows (и имя домена, если существует) |             |  |
| OK Cancel                                                                                                    |             |  |
| Сетевые подключения                                                                                                    | x           |  |
| Выбранные протоколы включают РАР и/или СНАР. Если<br>используется один из них, шифрование данных выполняться не<br>будет. Оставить эти параметры?                                               |             |  |
|                                                                                                    | <u>Н</u> ет |  |

Настройка завершена

Подключаемся по VPN в Windows 8

1. Щелкните по иконке возле часов, в результате откроется панель сетевых подключений.

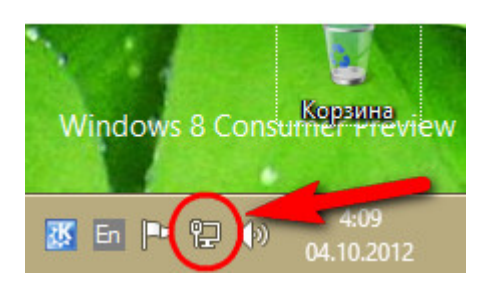

2. В появившемся окне отобразится список всех VPN подключений, созданных на этом компьютере. Выберите нужное вам подключение и нажмите Connect (Подключиться).

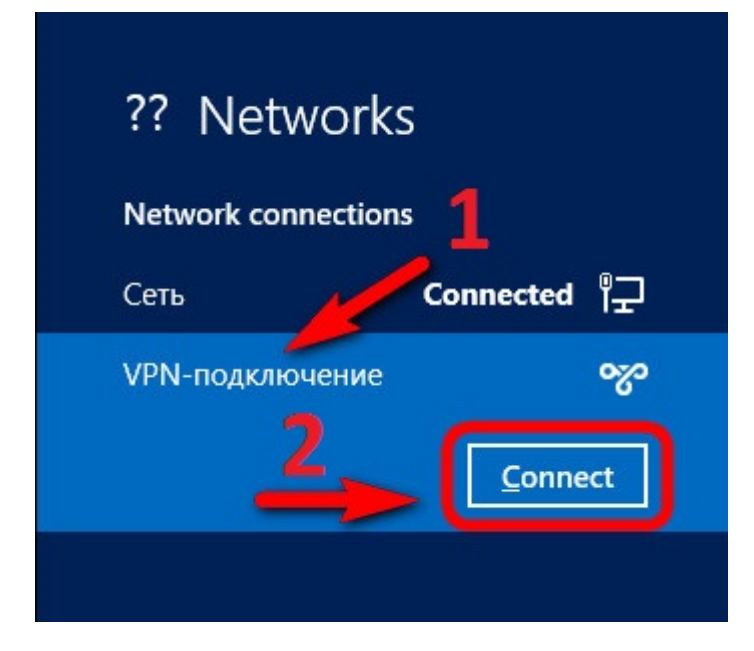

3. После этого осталось ввести имя VPN пользователя, и пароль(из карты регистрации). Нажать ОК

| Network Auther | tication |
|----------------|----------|
| 1              |          |
| Логин          | ×        |
| Пароль         |          |
| 2 ок           | Отмена   |